W celu wprowadzenia do listy płac osoby, która **wykonuje pracę przebywając na zasiłku macierzyńskim** należy rozpocząć od dodania aneksu do umowy o pracę, dotyczącego okresu świadczenia pracy równolegle z zasiłkiem.

Menu Wydruki, Dokumenty, Umowa o pracę, wybieramy pracownika, dodaj aneks; warunkiem poprawnego obsłużenia zdarzenia jest wprowadzenie wymiaru etatu, na którym będzie świadczona praca oraz w pozycji warunki szczególne należy wprowadzić datę, do której będzie obowiązywała ta umowa

| Ogólne Warunki zatrudnienia Wynag                  | rodzenie 🛛 Inne warunki zatrudn. 🗍 Uzasadnienie / Pouczer | nie                   |
|----------------------------------------------------|-----------------------------------------------------------|-----------------------|
|                                                    |                                                           |                       |
| <ol> <li>Strony ustalaja następujące wa</li> </ol> | runki zatrudnienia:                                       |                       |
| 1) rodzaj umówionej pracy                          | Konsultant                                                | »                     |
| 2) miejsce wykonywania pracy                       |                                                           |                       |
| » W siedzibie pracodawcy                           |                                                           | <u> </u>              |
|                                                    |                                                           |                       |
|                                                    |                                                           |                       |
|                                                    |                                                           |                       |
|                                                    |                                                           |                       |
|                                                    |                                                           | <b>_</b>              |
|                                                    |                                                           |                       |
| 3) wymiar czasu pracy 1                            | / 4 etatu warunki szczególne d                            | lo dnia:   2017.05.16 |

W zakładce Wynagrodzenie proszę wprowadzić kwotę nowego wynagrodzenia

| Ogólne   Warunki zatr | rudnienia Wynagrodzenie Inne warunk | Wynagrodzenie   Inne warunki zatrudn.   Uzasadnienie / Pouczenie |       |   |  |  |
|-----------------------|-------------------------------------|------------------------------------------------------------------|-------|---|--|--|
| 4) wynagrodzenie      | Nazwa pozycji                       | Kwota                                                            | Jedn. | * |  |  |
|                       | Płaca zasadnicza                    | 625.00                                                           | zł    |   |  |  |
|                       | Dod. funkcyjny                      | 0.00                                                             | zł    |   |  |  |
|                       | Urlop                               | 0.00                                                             | zł    |   |  |  |
|                       |                                     |                                                                  |       |   |  |  |

Zakładka inne warunki zatrudnia należy wprowadzić datę, od której rozpoczyna się świadczenie pracy

2. Data obowiązywania 2016.11.16

Menu Dane Płacowe / Nieobecności; wybieramy pracownika; urlop macierzyński/rodzicielski wprowadzamy okres urlopu macierzyńskiego, w którym będzie świadczona praca

## 2016.11.16 2017.05.16

W zakładce Edycja pod tabelą z podstawami zasiłku pojawi się informacja, od kiedy rozpoczęło się świadczenie pracy w okresie zasiłku

| Praca na ur. |
|--------------|
| 2016.11.16   |

Kwota dzienna zasiłku zostanie obliczona proporcjonalnie; należy uzupełnić dane o stawkę dzienną w procentach i wybrać rodzaj świadczenia (poniższe dane są fikcyjne).

| Stawka dzienna w procenta                                                                           | ch 🛁 80   | %   | UWAGA! Proszę v<br>Zestawienie i | wprowadzić właści<br>nieobecności | wą stopę procentową. |
|----------------------------------------------------------------------------------------------------|-----------|-----|----------------------------------|-----------------------------------|----------------------|
| Z umowy o pracę                                                                                     |           |     | Dok                              | Miosiac                           | Dni opioki           |
| wynagrodzenie razem                                                                                 | 13 051,37 | zł. | 2016                             | 11                                | Dill Opleki          |
| podstawa wymiaru                                                                                    | 1 631,42  | zł. | 2016                             | 12                                | 31                   |
| stawka dzienna w złotych                                                                            | 32.63     | 71. | 2017                             | 01                                | 31                   |
|                                                                                                    | 52,00     | 2   | 2017                             | 02                                | 28                   |
|                                                                                                    |           |     | 2017                             | 03                                | 31                   |
| Z umowy zlecenia lub umowy o dzieło                                                                 |           |     | 2017                             | 04                                | 30                   |
| wynagrodzenie razem                                                                                 | 0,00      | zł. | 2017                             | 05                                | 16                   |
| podstawa wymiaru                                                                                    | 0,00      | zł. |                                  |                                   |                      |
| stawka dzienna w złotych                                                                            | 0,00      | zł. |                                  |                                   |                      |
| Rodzaj świadczenia 🚽 319 » zasiłek macierzyński z ubezpieczenia chorobowego za okres urlopu rodzici |           |     |                                  |                                   |                      |

Po dodaniu zestawienia nieobecności, można utworzyć listę płac na podstawie poprzedniego miesiąca. Osoba świadcząca pracę na zasiłku macierzyńskim pojawi się w dwóch pozycjach

| Podstawowa lista płac nr 1/11 z dnia 2016.11.30 |            |                |        |  |  |  |
|-------------------------------------------------|------------|----------------|--------|--|--|--|
| Nazwisko                                        | lmię       | Data urodzenia | Nr akt |  |  |  |
| ANNA                                            | MAŁGORZATA | 1990.09.09     |        |  |  |  |
| ANNA                                            | MAŁGORZATA | 1990.09.09     |        |  |  |  |

W pozycji pierwszej znajduje się rozliczenie zasiłku macierzyńskiego. Proszę zwrócić uwagę w zakładce Parametry sytemu, czy dla tego rozliczenia ma wystąpić ulga podatkowa. Jeżeli nie, proszę wprowadzić informację

Ulga podatkowa 🗸 0.00 \* 46.33 ]

Zapisać dane. Koszty i ulga zostaną zastosowane dla wynagrodzenia w pozycji drugiej.

W pozycji drugiej zostanie naliczone wynagrodzenie za dni przepracowane, z uwzględnieniem nieobecności, który dodatkowo mogą wystąpić w trakcie wykonywania pracy w trakcie trwania zasiłku macierzyńskiego.

W celu wprowadzenia do listy płac osoby, która **wykonuje pracę przebywając na urlopie wychowawczym** należy rozpocząć od dodania aneksu do umowy o pracę, dotyczącego okresu świadczenia pracy równolegle z urlopem (dokładnie tak jak w przypadku zasiłku macierzyńskiego).

Menu Dane Płacowe / Nieobecności; wybieramy pracownika; urlop wychowawczy wprowadzamy okres urlopu wychowawczego, w którym będzie świadczona praca

## 2019.10.01 2020.09.30

Obok tabeli zestawienie nieobecności pojawi się informacja, od kiedy rozpoczęło się świadczenie pracy w okresie urlopu

Praca na ur. 2019.10.01

Podstawa wymiaru składek w wybranym okresie wyniesie 0,00

Podstawy wymiaru składek na ubezpieczenia emerytalno-rentowe osoby przebywającej na urlopie wychowawczym 0,00

Po dodaniu zestawienia nieobecności, można utworzyć listę płac na podstawie poprzedniego miesiąca. Osoba świadcząca pracę na urlopie wychowawczym pojawi się w dwóch pozycjach (dokładnie tak jak w przypadku zasiłku macierzyńskiego).